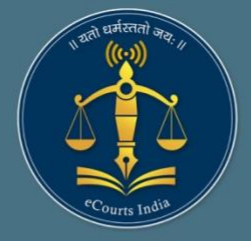

# JustIS Mobile App 2.0 for DC

End user manual

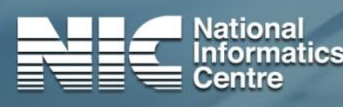

eCommittee Supreme Court of India

...

ST:

JustIS

Court Management for Judicial Officer

## Table of Contents

| 1 | Introduc   | tion            | 2 |
|---|------------|-----------------|---|
| 2 | Installati | ion             | 2 |
| 3 | App Log-   | -in             | 3 |
| 4 | Establish  | nment Dashboard | 5 |
| 4 | .1 Das     | shboard         | 5 |
|   | 4.1.1      | Alerts          | 5 |
|   | 4.1.2      | Pending         | 6 |
| 4 | .2 Disp    | posed           | 7 |
| 5 | Briefcase  | e               | 8 |
| 6 | Judge Da   | ashboard        | 9 |

## 1 Introduction

JustIS mobile app is provided to Judicial officers to monitor pendency and disposal at finger tips.

JustIS 2.0 version of the app has facilities for the **Principal District Judge** for monitoring pendency and disposal of entire district. Additional features like "Briefcase" to view the disposal of cases during previous postings are provided.

#### **Key Features**

- Available on Android and iOS
- Pendency and disposal monitoring for entire area under jurisdiction
- Facility to add and save notes related to a case
- Option to mark cases as important
- Provision to view dashboards and important cases of earlier postings
- Cases marked as important are highlighted in cause list for easy identification
- Reports available in tabular and graphical formats

# 2 Installation

1. Login into the eCourts app store (<u>https://justis.ecourts.gov.in/appstore/</u>) using JO code and OTP authentication.

| Login                              |
|------------------------------------|
| Jo Code   Enter Jo Code   Send OTP |
| OTP<br>Enter OTP                   |
| egz8rr a                           |
| Submit Reset                       |
|                                    |

#### 2. Download JustIS.apk

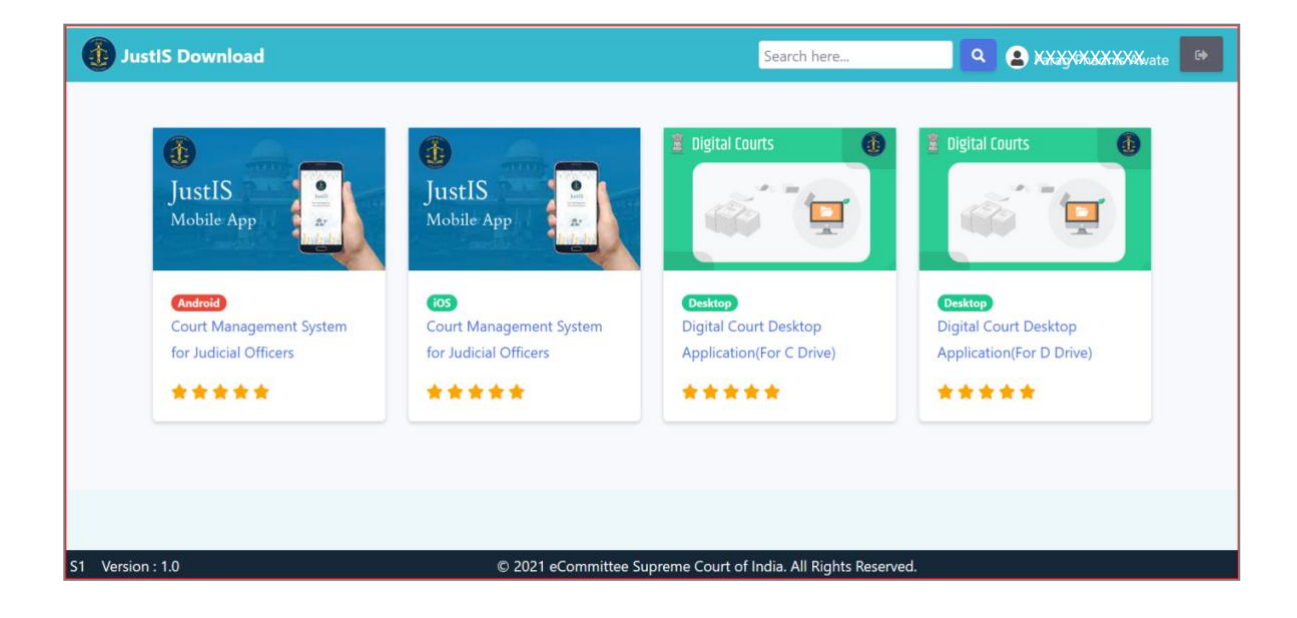

# 3 App Log-in

For first log-in:

- 1. Enter Jo code and click on send OTP
- 2. Enter OTP and click on verify
- 3. Set new password and PIN

| 12:13                    | 0.01 K/s Ö 💎 🖌 🛋 🗎 | 12:14 🖬                  | 0.70 K/s Ö 💎 🖌 🖊 🕯        | 12:14 🔍 🖸 🖬                               | 0.82 K/s Ö 💎 🖌 🛋 🗎 |
|--------------------------|--------------------|--------------------------|---------------------------|-------------------------------------------|--------------------|
| JustIS                   |                    | Jus                      | tIS                       | L. C. C. C. C. C. C. C. C. C. C. C. C. C. | lustIS             |
| Login                    |                    | Log                      | in                        |                                           | Login              |
| JO CODE<br>Enter JO code |                    | JO CODE                  |                           | JO CODE                                   |                    |
| SEND OTP                 |                    | OTP<br>Enter OTP         |                           | NEW PASSWORD<br>Enter New Password        |                    |
|                          |                    | VER<br>OTP Sent Successf | IFY<br>ully to ******8473 | CONFIRM NEW PASSWOR                       | D                  |
|                          |                    |                          |                           | Enter PIN                                 | UBMIT              |
|                          |                    |                          |                           |                                           |                    |
|                          |                    |                          |                           |                                           |                    |
|                          |                    |                          |                           |                                           |                    |

For standard log-in:

1. Log-in using JO code and Password/PIN

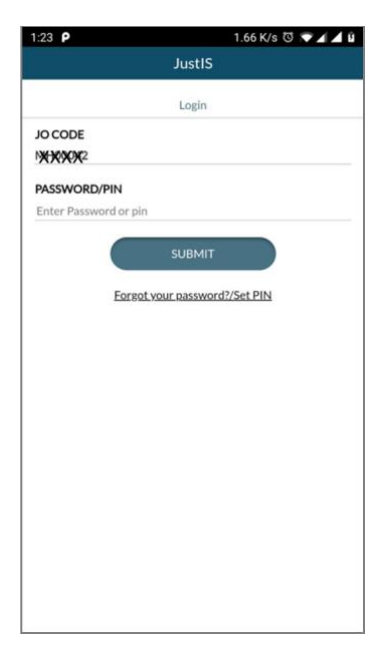

# 4 Establishment Dashboard

The dashboard provides the overall jurisdiction status, cause list, calendar and important cases.

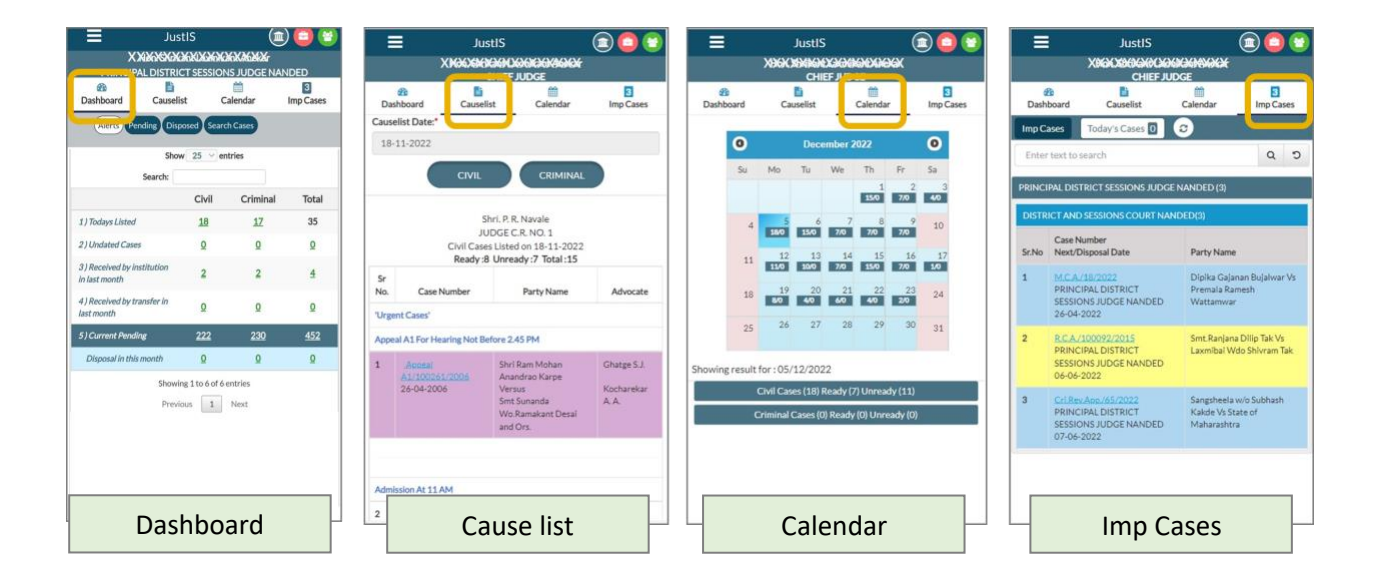

### 4.1 Dashboard

The dashboard provides status wrt alerts, Pending and Disposed cases along with drill-down facility for all the statistics. Option to search cases is also pro.

#### 4.1.1 Alerts

Alerts include count of following;

- Today's listed cases
- Undated cases
- Institution
- Received by Transfer cases
- Pending cases Ready/ Unready
- Disposed Contested/ Uncontested

|                                          | Show   | 25 v er       | ntries   |            |
|------------------------------------------|--------|---------------|----------|------------|
| Sea                                      | rch:   |               |          |            |
|                                          |        | Civil         | Criminal | Total      |
| 1) Todays Listed                         |        | 18            | 17       | 35         |
| 2) Undated Cases                         |        | Q             | Q        | Q          |
| 3) Received by institut<br>in last month | tion   | 2             | 2        | 4          |
| 4 ) Received by transfe<br>last month    | er in  | Q             | Q        | <u>0</u>   |
| 5) Current Pending                       |        | 222           | 230      | <u>452</u> |
| Disposal in this mon                     | th     | Q             | Q        | Q          |
|                                          | Showin | g 1 to 6 of 6 | entries  |            |
|                                          | Previo | us 1          | Next     |            |

At the end of the drill down, case history is visible. Facility is provided in case history to add notes for the case and to mark the case as important.

- Click on 'Add Notes' button to add notes for the case
- Click on '+' button at the top right corner to mark the case as important. These cases are visible under important cases.

| 15:48 🛎 ⊄ 🗭 •       | 19 後部:Ja ma<br>+                             | 15:48 🖻 🗮 ৰ •      | (1)<br>(1)<br>(1)<br>(1)<br>(1)<br>(1)<br>(1)<br>(1)<br>(1)<br>(1) | 15:49 🖙 🛲 ৰ •            | a 2897 al a<br>() |
|---------------------|----------------------------------------------|--------------------|--------------------------------------------------------------------|--------------------------|-------------------|
| FAMILY              | Case History<br>Add Note<br>COURT AURANGABAD | FAMILY             | Case History<br>Add Note<br>COURT AURANGABAD                       | Case Histo               |                   |
|                     | Case Details                                 | Dummy text         |                                                                    | Cate Detail              |                   |
| Case Type           | Petition F                                   | Case               |                                                                    | Case Type Patri          |                   |
| Filing Number       | 933/2022                                     | Filing             |                                                                    | Filling Number 9177      |                   |
| Filing Date         | 01-10-2022                                   | Filing             |                                                                    | Filing Date 103          |                   |
| Registration Number | 286/2022                                     | Regis 🛨            | 8                                                                  | Registration Number 205  |                   |
| Registration Date   | 01-10-2022                                   | Registration Date  | 01-10-2022                                                         | Registration Data 17-1   |                   |
| CNR Number          | MHFC200014232022                             | CNR Number         | MHFC200014232022                                                   | Chik Number 593          |                   |
|                     | Case Status                                  |                    | Case Status                                                        | Card State               |                   |
| First Hearing Date  | 15-11-2022                                   | First Hearing Date | 15-11-2022                                                         | First Hearing Date 25-11 |                   |
| Next Hearing Date   | 20-12-2022                                   | Next Hearing Date  | 20-12-2022                                                         | Next Hearing Date 25-11  |                   |
| Stage Of Case       | CONSELLORS REPORT                            | Stage Of Case      | CONSELLORS REPORT                                                  | (en estate)              |                   |
| Court No And Judge  | 1-PRINCIPAL JUDGE                            | Court No And Judge | 1-PRINCIPAL JUDGE                                                  | Alert                    |                   |
|                     | QR Code                                      |                    | QR Code                                                            | Case Added Successfully  |                   |
| Petiti              | ioner And Advocate                           | Petit              | ioner And Advocate                                                 | ок                       |                   |
| Case                | e History                                    | Ad                 | d Notes                                                            | Add Ca<br>(to Importar   | ase<br>nt Cases)  |

#### 4.1.2 Pending

Pending dashboard provides pendency details for civil and criminal case on the following parameters;

- Period (Age-wise)
- Case-type
- Stage
- ADR
- Delay

| _              | Justi                                                                                                    | 2         |          |         |    |
|----------------|----------------------------------------------------------------------------------------------------|-----------|----------|---------|----|
| X              | New Construction Construction<br>Read of the Construction Construction<br>Read of the Construction Construction<br>Alert: Pending Disposed Search Coses<br>Cause Type Stage Aort: Delay<br>Show 25 v entries<br>Search:<br>Stage & Count Delay |           |          |         |    |
| PRINCIPAL      | DISTRICT                                                                                                    | SESSIONS  | JUDG     | ENANDEL | b  |
| Barbhaard      | Courselist                                                                                                    | Cala      | iii daa  | 3       |    |
| Dashboard      | Causeiist                                                                                                    | Cale      | nuar     | imp Cas | es |
| Alerts         | Pending Di                                                                                                    | sposed Se | arch Cas | 5       |    |
| Period Case Ty | 🛌 Stage 🖊                                                                                                    | DR Delay  |          |         |    |
| Chill Crim     | Batt                                                                                                    | Re        | ady ×    | -       |    |
| Civilo         |                                                                                                    | 9         | aoy      |         | -  |
|                | Show                                                                                                    | 25 🗸 ent  | ries     |         |    |
| Sea            | arch:                                                                                                    |           |          |         |    |
| Stage          |                                                                                                    | Count     |          | Delay   |    |
| Amended W.S.   |                                                                                                    | 1         |          | Q       |    |
| Arguments      |                                                                                                    | 19        |          | 10      |    |
| Citation       |                                                                                                    | Z         |          | 1       |    |
| Defence Evide  | nce                                                                                                    | 10        |          | 5       |    |
| Evidence       |                                                                                                    | 23        |          | 3       |    |
| Evidence Part  | Heard                                                                                                    | 2         |          | 3       |    |
| Ex_Party Hear  | ing                                                                                                    | 1         |          | 1       |    |
| Hearing        |                                                                                                    | 70        |          | 37      |    |
| Order          |                                                                                                    | 1         |          | Q       |    |
|                |                                                                                                    |           |          |         |    |

Imp Cases

saved cases if any before updating/installing n

The pendency details can be viewed in graphical or grid format by clicking on the corresponding button. Drill down facility is available for all the statistics.

| =               | жж      | JustIS<br>SXXXXXX<br>CHIEF JL | KXXXXXX<br>IDGE | C C C        |     | =                | Justis<br>XXXXXXXX<br>Chief   | (1<br>KNIKWANG<br>JUDGE                      |
|-----------------|---------|-------------------------------|-----------------|--------------|-----|------------------|-------------------------------|----------------------------------------------|
| 20<br>Dashboard | Ca      |                               | Calendar        | 3<br>Imp Cas | es. | 20<br>Dashboard  | Causelist                     | Calendar                                     |
| Alerts          | Pending | Disposed Sear                 | ch Cases        |              |     | Alerts           | ending Disposed Se            | arch Cases                                   |
| riod Case Typ   | e Stage | ADR Delay                     |                 | ē            |     | Period Case Type | s Stage ADR Delay             |                                              |
| Civil O Crimi   | nal) Bo | thO                           |                 | 0            | •   | CivilO Crimin    | al Both                       |                                              |
|                 | Search  | Show 25                       | entries         |              |     | 120              | # cases                       | # delayed                                    |
| Year            | *       | Count                         |                 | Delayed      | 5.6 | 100              |                               |                                              |
|                 |         | 2                             |                 | 2            |     |                  |                               |                                              |
| ,               |         | 1                             |                 | 1            |     | 80               |                               |                                              |
|                 |         | 1                             |                 | 1            |     | 5                |                               |                                              |
|                 |         | 2                             |                 | 2            |     | Cat              |                               |                                              |
|                 |         | 2                             |                 | 2            |     | 40               |                               |                                              |
|                 |         | 1                             |                 | 1            |     |                  |                               | $\wedge$                                     |
|                 |         | 3                             |                 | 3            |     | 20               |                               | pol                                          |
|                 |         | 2                             |                 | 2            |     | 000              | 00000                         | 1                                            |
|                 |         | 2                             |                 | 2            |     | 198 199 1        | \$`\$`\$\$`\$\$`\$\$`\$`\$`   | 1. 5. 6. 6. 6. 6. 6. 6. 6. 6. 6. 6. 6. 6. 6. |
|                 |         | 2                             |                 | 2            |     |                  | Updated version               | 1.3 is Available,                            |
|                 |         | 15                            |                 | 15           |     | Plasse smooth    | lease contact to DSA          | A at telegram channel.                       |
|                 |         | 16                            |                 | 16           |     | riease export    | your saved cases if a<br>Vers | ion.                                         |

#### 4.2 Disposed

Disposed dashboard provides disposal details for civil and criminal case on the following parameters;

- Period (Age-wise) ٠
- Case-type •
- Disposal-type

Similar to Pending dashboard, the disposal details can be viewed in graphical or grid format with drill down facility

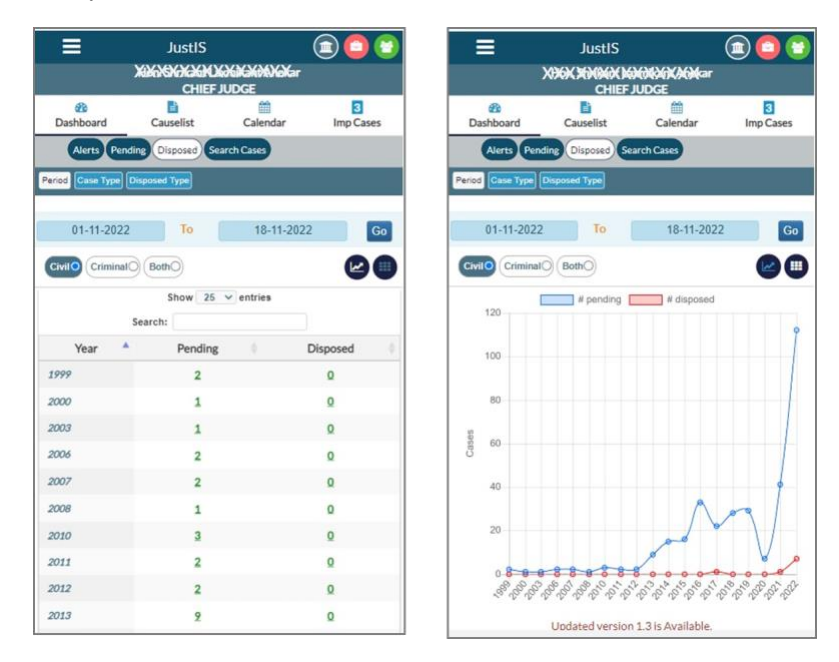

#### Briefcase 5

Information related to previous postings of the judge can be viewed. Select a posting from the dropdown; dashboard corresponding to the posting will be displayed.

The dashboard displays the information on disposal during the period of that posting and list of important cases marked. Click on refresh button to get the latest updates.

| =                                                                                                    | JustIS                                                                                                    |                              | 0            |         | JustIS                                                                                               | i 🗇 💼                                                                                           |   |
|----------------------------------------------------------------------------------------------------|----------------------------------------------------------------------------------------------------|------------------------------|--------------|---------|----------------------------------------------------------------------------------------------------|-------------------------------------------------------------------------------------------------|---|
| Adhoc District Jude                                                                                                    | XXXXXXXXXXXX                                                                                                    | ACCENT IN A Sessions In      | tee Bhoom    |         | HINKING PRINCIPAL DISTRICT S                                                                         | KONTRACENTER X                                                                                  |   |
| And the second second s | D Cases                                                                                                    |                              | 270201100111 | My Di   | sposal Imp Cases                                                                                     |                                                                                                 |   |
| Alerts Disposed                                                                                                    | )                                                                                                    |                              |              | Imp Ca  | ස 📀                                                                                                  |                                                                                                 |   |
|                                                                                                    | Show 25 $\vee$ en                                                                                                    | tries                        | 1            | Enter   | text to search                                                                                       | Q 0                                                                                             | ) |
| Searc                                                                                                    | the Control of the Control of the Co |                              |              | The Pri | ncipal District And Sessions J                                                                       | ludge (1)                                                                                       |   |
|                                                                                                    | Civil                                                                                                    | Criminal                     | Total        | Distric | t And Sessions Court, Ahmes                                                                          | dnagar(1)                                                                                       |   |
| Contested<br>Uncontested                                                                                                    | 1                                                                                                    | 15<br>3                      | 16<br>19     | Sr.No   | Case Number<br>Next/Disposal Date                                                                    | Party Name                                                                                      |   |
| Total Disposed                                                                                                    | 17<br>Showing 1 to 3 of 3 of<br>Previous 1                                                                                                    | <u>18</u><br>entries<br>Next | 35           | 1       | Cri Bail Appin/1380/2019<br>The Principal District And<br>Sessions Judge<br>07-08-2019<br>(Disposed) | Parshya alias Parasram Vilas<br>Bhasale Vs The State of<br>Maharashtra                          |   |
|                                                                                                    |                                                                                                    |                              |              | Please  | Updated versic<br>Please contact to D<br>export your saved cases if<br>ve                            | on 1.3 is Available,<br>5A at telegram channel.<br>any before updating/installing new<br>rsion. |   |
|                                                                                                    | Dispos                                                                                                    | al                           |              |         | Importa                                                                                              | nt Cases                                                                                        |   |

# 6 Judge Dashboard

#### Note: The facility is available only for Principal District Judge.

Facility is provided to view judge-wise dashboard. Any district judge in the jurisdiction area can be selected. Following information is available for the selected judge-

- Alerts, Pending and Disposed statistics for the district of the selected judge
- Cause list
- Calendar
- Imp Cases

Procedure to select judge

- Click on Dashboard tab; a pop-up will appear to select judge. Judge can be selected by name or by establishment.
- Select Judge name, designation and click on OK.
- If Establishment is selected, respective judges are available for selection

| =                         | Ju:<br>XXXXX                    | stIS<br>XXXXXX          | an an an an an an an an an an an an an a |              |
|---------------------------|---------------------------------|-------------------------|------------------------------------------|--------------|
| PRIN<br>20<br>My District | CIPAL DISTRI<br>20<br>Dashboard | CT SESSION<br>Causelist | S JUDGE NAI<br>Calendar                  | Imp Cases    |
| Alerts                    | Pending Dis                     | posed                   |                                          |              |
|                           | Sho                             | w 25 v ent              | ries                                     |              |
|                           | Search:                         |                         |                                          |              |
|                           |                                 | Civil                   | Criminal                                 | Total        |
| 1) Todays lis             | ted                             | 1420                    | 2120                                     | 3540         |
| 2) Undated                | cases                           | 2225                    | 3153                                     | 5378         |
| 3) Filed in th            | is month                        | 614                     | 1285                                     | 1899         |
| 4) Pending                |                                 | 34097                   | 60722                                    | <u>94819</u> |
| Ready/Effe                | ective                          | 12550                   | 17138                                    | 29688        |
| Unready/II                | neffective                      | 20573                   | 43256                                    | 63829        |
| 5) Delay Rea              | isons                           | 18473                   | 33890                                    | <u>52363</u> |
| 6) Courts/Ju              | idges                           | 5                       | -                                        | 151 (94)     |
| 7) Disposed               | in this month                   | 838                     | 2799                                     | <u>3637</u>  |
| Contested                 | 6                               | <u>52</u>               | 328                                      | 380          |
| Uncontest                 | ed                              | 786                     | 2471                                     | 3257         |
|                           | Showir                          | ng 1 to 11 of 11        | entries                                  |              |
|                           | Prov                            | ious 1                  | Next                                     |              |

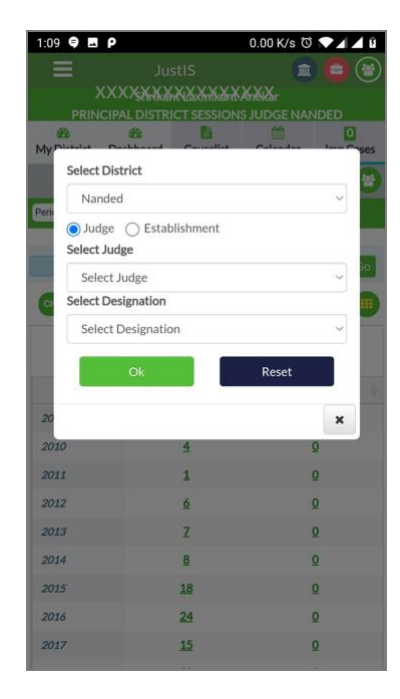

| eut 🔳 🖿 🖿 الم                           | StIS       | E<br>Kenska<br>DGE | ) 🔁 🕲          |
|-----------------------------------------|------------|--------------------|----------------|
| B B District Dashboard                  | Causelist  | Calendar           | 0<br>Imp Cases |
| Alerts Pending Dis                      | posed      |                    | C              |
| Sho                                     | w 25 🖂 ent | tries              |                |
| Search:                                 |            |                    |                |
|                                         | Civil      | Criminal           | Total          |
| 1 ) Todays listed                       | 13         | Q                  | 13             |
| 2) Undated cases                        | Q          | Q                  | Q              |
| 3) Institution in last month            | 24         | Q                  | 24             |
| 4) Received by transfer in<br>ast month | Q          | Q                  | Q              |
| 5) Pending                              | <u>290</u> | Q                  | <u>290</u>     |
| Ready/Effective                         | 174        | Q                  | 174            |
| Unready/Ineffective                     | 116        | Q                  | <u>116</u>     |
| 6 ) Delay Reasons                       | 105        | Q                  | 105            |
| 7) Disposal in this month               | Q          | Q                  | Q              |
|                                         |            | 0                  | 0              |
| Contested                               | Q          | ¥                  | -              |

If the selected Judge name needs to be changed, click on the Judge icon

Judge dashboard – Upon selection of Judge, overall status of the cases of the judge is displayed

| 1:10 🖨 🗖                  | ρ                |                    | 7.89 K/s 🖸 |            |  |  |  |  |
|---------------------------|------------------|--------------------|------------|------------|--|--|--|--|
|                           |                  |                    | 6          | ) 👩 🗑      |  |  |  |  |
|                           | RAKA             | XXXXXX             | K Bita Kta |            |  |  |  |  |
| CHIEF JUDGE               |                  |                    |            |            |  |  |  |  |
| My District               | 200<br>Dashboard | Causelist          | Calendar   | Imp Cases  |  |  |  |  |
| Alerts                    | Pending Dis      | posed              |            | C          |  |  |  |  |
|                           | Sho              | w 25 $ 	imes $ ent | ries       |            |  |  |  |  |
|                           | Search:          |                    |            |            |  |  |  |  |
|                           |                  | Civil              | Criminal   | Total      |  |  |  |  |
| 1 ) Todays lis            | ted              | 13                 | Q          | 13         |  |  |  |  |
| 2) Undated                | cases            | Q                  | Q          | Q          |  |  |  |  |
| 3) Institution            | n in last month  | 24                 | Q          | 24         |  |  |  |  |
| 4) Received<br>last month | by transfer in   | Q                  | Q          | Q          |  |  |  |  |
| 5) Pending                |                  | <u>290</u>         | Q          | <u>290</u> |  |  |  |  |
| Ready/Effe                | ective           | 174                | Q          | <u>174</u> |  |  |  |  |
| Unready/Ir                | neffective       | 116                | Q          | 116        |  |  |  |  |
| 6) Delay Rea              | isons            | 105                | Q          | <u>105</u> |  |  |  |  |
| 7) Disposal i             | n this month     | Q                  | Q          | ٥          |  |  |  |  |
| Contested                 |                  | Q                  | Q          | Q          |  |  |  |  |
| Uncontest                 | ed               | Q                  | Q          | Q          |  |  |  |  |
|                           | Showir           | g 1 to 11 of 11    | entries    |            |  |  |  |  |
|                           | D                |                    | k.1        |            |  |  |  |  |

Judge Causelist - Date-wise causelist of Civil and Criminal cases can be viewed for the selected judge

| 1:10       | φ E P              |                   | 0.78 K/s C |             |
|------------|--------------------|-------------------|------------|-------------|
|            | ∃ J<br>XX4&jK3     | ustIS<br>KXXXXXX  | TeXaXta    |             |
|            | A                  | Dr                | 1          |             |
| My Di      | strict Dashboard   | Causelist         | alendar    | Imp Case    |
| Caus       | elist Date:*       |                   | ,          |             |
| 18-        | 11-2022            |                   |            |             |
|            |                    |                   | _          |             |
|            | CIVIL              | C                 | RIMINAL    |             |
|            | 100                |                   |            |             |
|            |                    | Smt. J. S. Jagdal | e          |             |
|            |                    | JUDGE C.R. NO.    | .4         |             |
|            | Civil Ca<br>Ready  | ses Listed on 18  | -11-2022   |             |
| <b>C</b> r | Ready              | .o on cauy.o i    |            |             |
| No.        | Case Number        | Party             | Name       | Advocate    |
| Adm        | ission At 11 AM    |                   |            |             |
| 1          | Revision/304/20    | 22 Purshotta      | m H        | Kandekar    |
|            | 17-11-2022         | Kairam Po         | opli ł     | Kamlakar    |
|            |                    | deceased          |            | Nagya       |
|            |                    | Gautam            |            |             |
|            |                    | Anupchan          | d Shah     |             |
|            |                    | deceased          |            |             |
| Part       | Heard Matters at 1 | LAM               |            |             |
| 2          | R.Appeal/30/20     | 17 Suvarna S      | itaram F   | Pandya      |
|            | 18-01-2017         | Shigvan           | (          | Sirishkumar |
|            |                    | Charletter        | 101        | (*)         |

**Calendar** – displays date-wise count of civil/criminal cases for the selected judge

| 1:11 <b>9 P</b> 0.01                         |         |             |            |            |            | K/s 🖸 💎 🖌 🖌 🕻 |           |
|----------------------------------------------|---------|-------------|------------|------------|------------|---------------|-----------|
| =                                            |         |             |            |            |            |               |           |
|                                              |         | <b>BK</b> X | жж         | en XXX     | KX8XXX     | X             |           |
| ø                                            |         |             | ADDLC      | HIEF JU    | -          | -             | 171       |
| My District                                  |         | Dashboa     | rd C       | auselist   | Calendar   |               | Imp Cas   |
|                                              | -       |             |            |            |            | _             |           |
|                                              | 0       |             | Nove       | mber 20    | 022        |               | 0         |
|                                              | Su      | Mo          | Tu         | We         | Th         | Fr            | Sa        |
|                                              |         |             | 1          | 2          | 3          | 4             | 5         |
|                                              | 6       | 7           | 8          | 9          | 10         | 11            | 12        |
|                                              | 13      | 14          | 15         | 16         | 17         | 18<br>13/0    | 19<br>5/0 |
|                                              | 20      | 21<br>16/0  | 22<br>16/0 | 23<br>17/0 | 24<br>17/0 | 25<br>14/0    | 26        |
|                                              | 27      | 28<br>21/0  | 29<br>5/0  | 30<br>4/0  |            |               |           |
| Showi                                        | ing res | ult for : 2 | 23/11/2    | 022        |            |               |           |
|                                              |         | Civil Case  | es (17) F  | Ready (3   | ) Unread   | iy (14)       |           |
| Sr No Purpose                                |         |             |            |            |            |               | Coun      |
| 1 Misc.Appeal For Hearing Not Before 2.45 PM |         |             |            |            |            | 1             |           |
| 2 Part Heard Matters at 11 AM                |         |             |            |            |            |               | 2         |
| 3 Unserved At 2.45 PM                        |         |             |            |            |            |               | 12        |

**Important Cases** - Cases which are marked important by the selected judge can be viewed through this tab. Click on refresh button to get the latest updates.

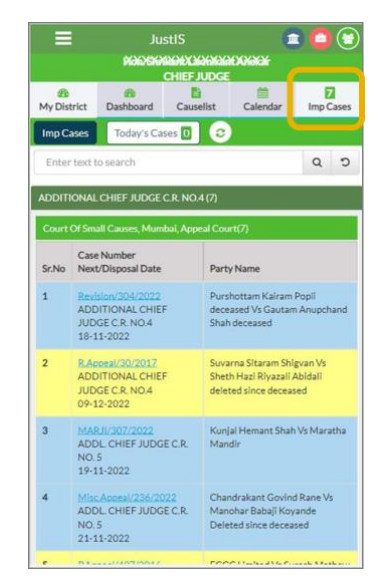